## Accessing HomeSafe Connect On Your Smart Device

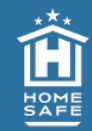

*HomeSafe Connect*, the HomeSafe Alliance technology platform, is your personalized move portal for planning, accessing valuable information, and receiving updates during every stage of your move. *HomeSafe Connect* is not an app you will need to download. Instead, you will navigate to the platform at the website **HomeSafeConnect.com**. Using your iOS or Android device, we recommend creating a bookmark that serves as a quick app-like access point on your Home Screen.

## iOS Device Instructions:

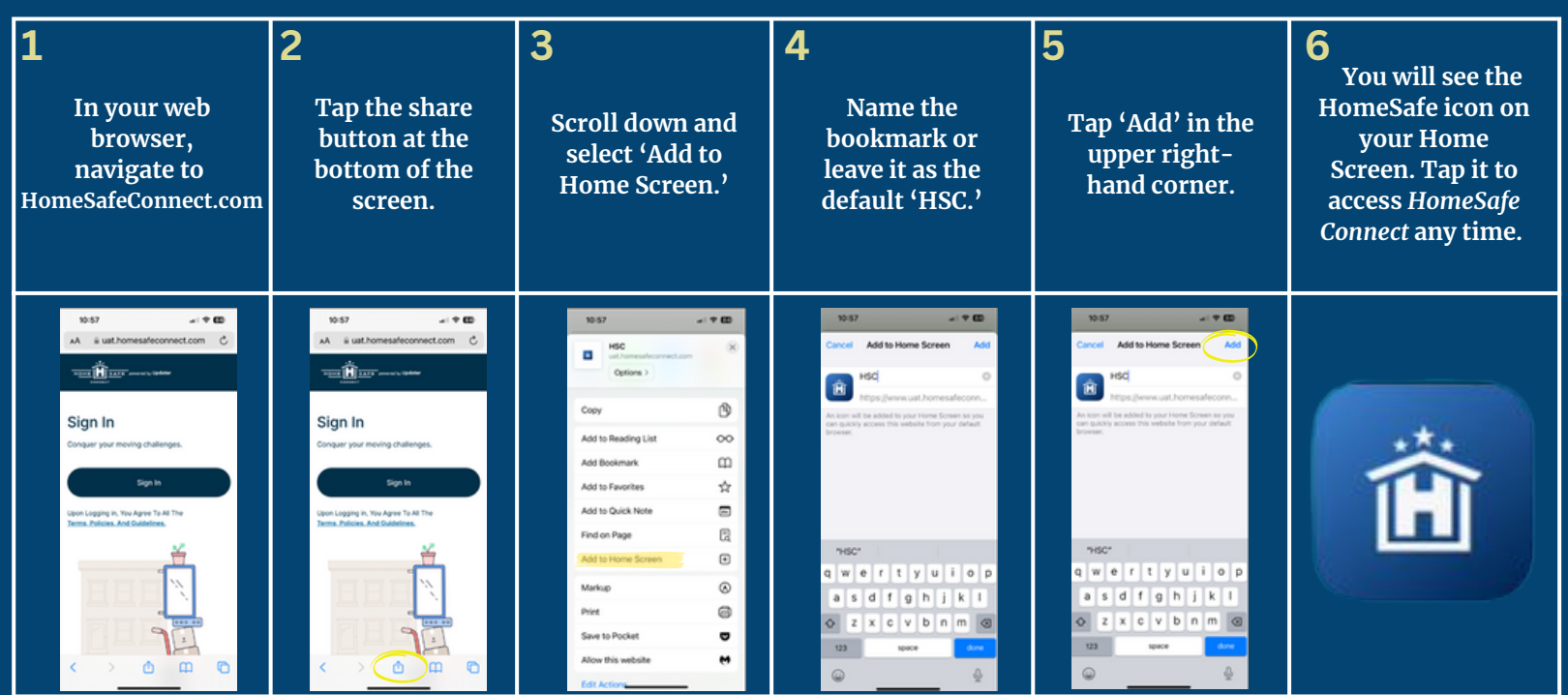

## Android Device Instructions:

| <b>1</b><br>In your web<br>browser,<br>navigate to<br>HomeSafeConnect.com                                                                                                    | 2<br>Select the three<br>dots in the<br>upper right-<br>hand corner.                                                                                                    | <b>3</b><br>Scroll down and<br>select 'Add to<br>Home Screen.'                                                                                                    | <b>4</b><br>Name the<br>bookmark or<br>leave it as the<br>default 'HSC.'  | <b>5</b><br>Tap 'Add' in the<br>center of the<br>screen.                                 | 6<br>You will see the<br>HomeSafe icon<br>on your Home<br>Screen. Tap it to<br>access HomeSafe<br>Connect any time. |
|----------------------------------------------------------------------------------------------------|----------------------------------------------------------------------------------------------------|----------------------------------------------------------------------------------------------------|---------------------------------------------------------------------------|------------------------------------------------------------------------------------------|----------------------------------------------------------------------------------------------------|
| Visit dood 000 + 0 0000 + 0 0000 + 0 | A control of the second of the second of the | 101 IB are a first and a good   Image: State and a good Image: State and a good   Image: State and a good Image: State and a good | Enquer your moving challenges.<br>Add to Home screen<br>MSC<br>Cancel Add | English In<br>Conquer your moving challenges.<br>Add to Home screen<br>MSC<br>Cancel Add |                                                                                                    |